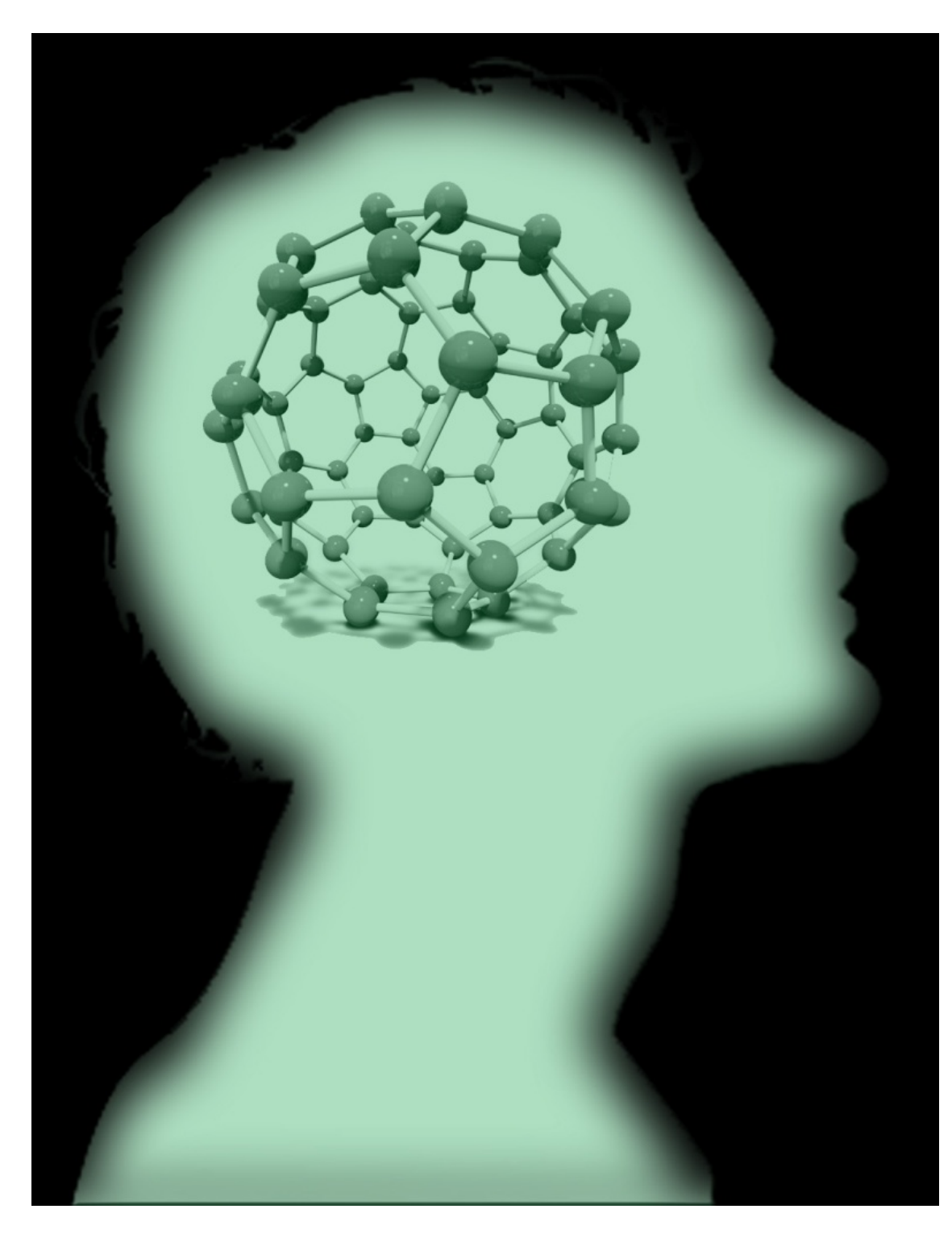

## Online Invention Disclosure System

## **User Guide**

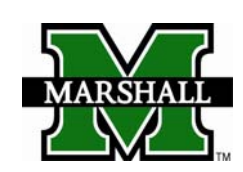

TECHNOLOGY TRANSFER OFFICE Welcome to Marshall University's online invention disclosure system. Called Sophia, the system is a product of Wellspring Worldwide. We hope this online service will provide quick, convenient, and easily accessible information regarding your invention disclosures and intellectual property protection.

To begin the process, if you do not have a username and password for Sophia you will need to contact the Marshall University Technology Transfer Office (TTO) at <u>tto@marshall.edu</u> or (304) 696-4365. Our staff will set up your account and e-mail login information to you.

Once your account has been established, visit our website at <u>http://www.marshall.edu/tto</u> and click on the Invention Disclosure link on the right-hand Quick Reference menu.

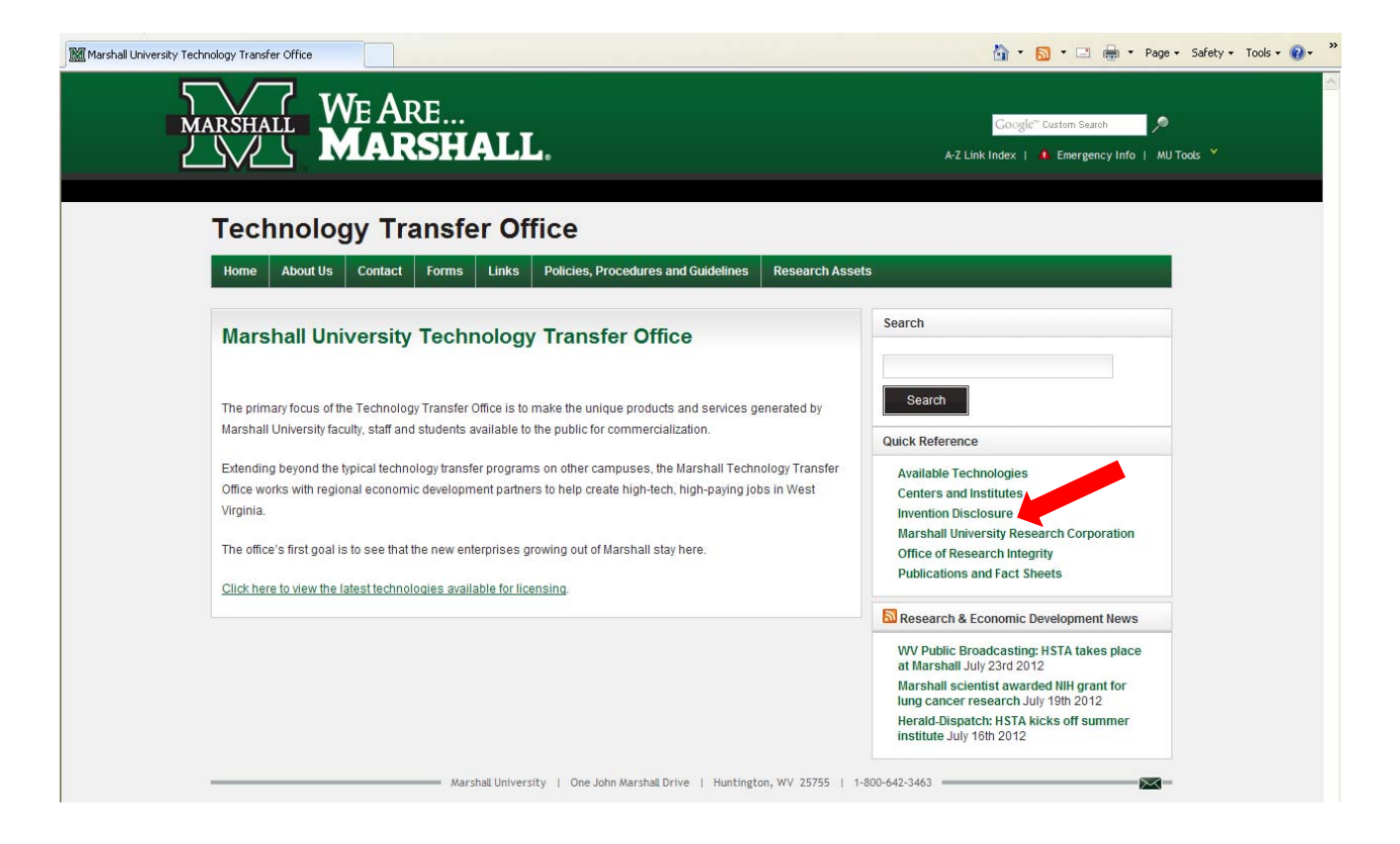

## Click the "Submit Online" button.

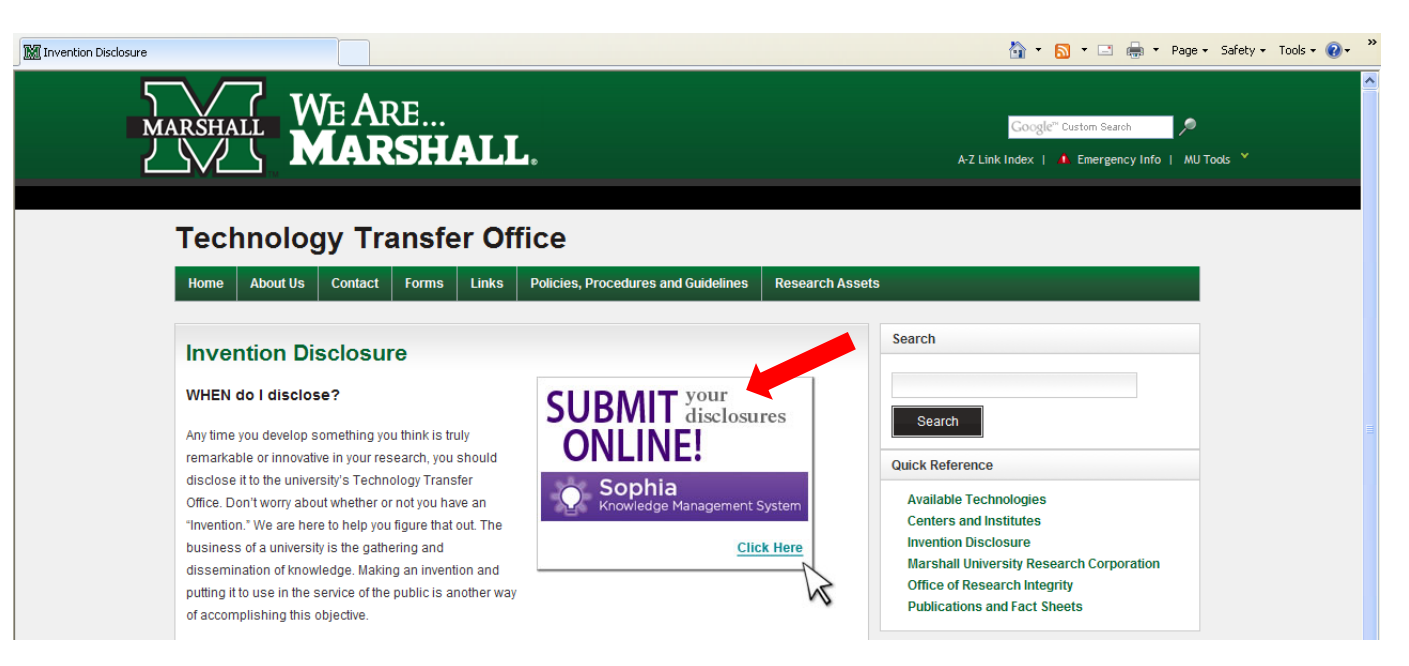

## And log in.

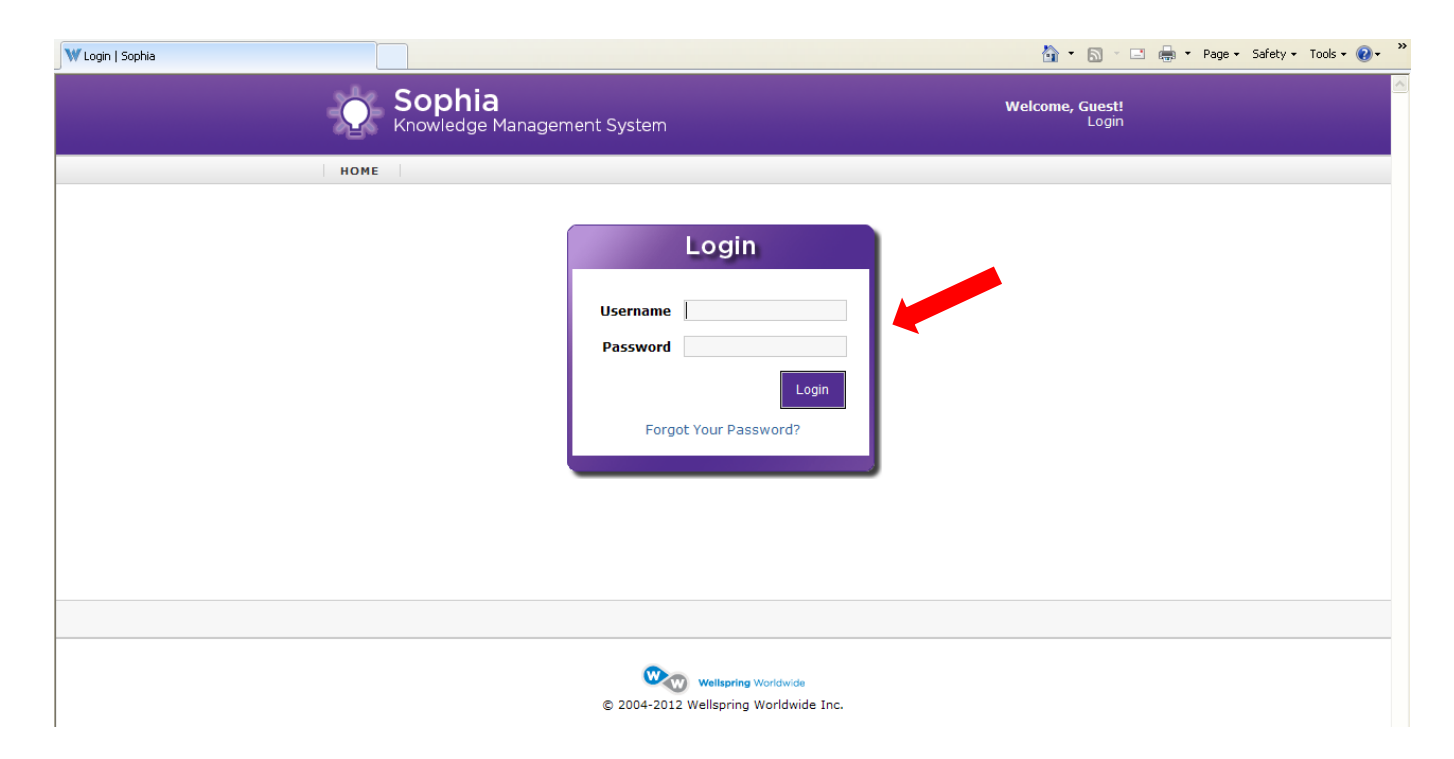

This is your homepage. Any agreements, inventions, and online disclosures you have created or have been listed as a co-inventor in will appear here. When you log in for the first time, please change your password by clicking the Settings button.

| Firefox 🔨 🔅 Welcome, John Doe   Sophia +                                                                                                    |                                       |          |                                         | _ = ×       |
|----------------------------------------------------------------------------------------------------|---------------------------------------|----------|-----------------------------------------|-------------|
| wellspringsoftware.net https://marshall.wellspringsoftware.net https://marshall.w | re.net/kms/my/home/                   |          | 六 🔻 🕑 🚼 + Google                        | ٩ م         |
| 🦲 Most Visited 🗌 Getting Started <u></u> Latest Headlines <u></u> State                                                                                                    | Journal Featured                      |          |                                         | 🔀 Bookmarks |
|                                                                                                    | Sophia<br>Knowledge Management System |          | Welcome, John Doe!<br>Settings   Logout |             |
|                                                                                                    | номе                                  |          |                                         |             |
|                                                                                                    | Welcome, John Doe                     |          |                                         |             |
|                                                                                                    | Inventor Agreements                   | Ø        | Tasks                                   |             |
|                                                                                                    | You have no agreements in the system. |          | New Disclosure     Customize Home       |             |
|                                                                                                    | Inventor Homepage                     | <b></b>  | Page                                    |             |
|                                                                                                    | You have no inventions in the system. |          |                                         |             |
|                                                                                                    | Your Online Disclosures               | <b>Ø</b> |                                         |             |
|                                                                                                    | No Discloguros                        |          |                                         |             |

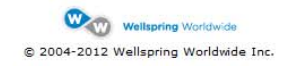

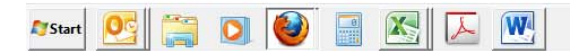

Click the Pencil and Paper icon to open the edit screen.

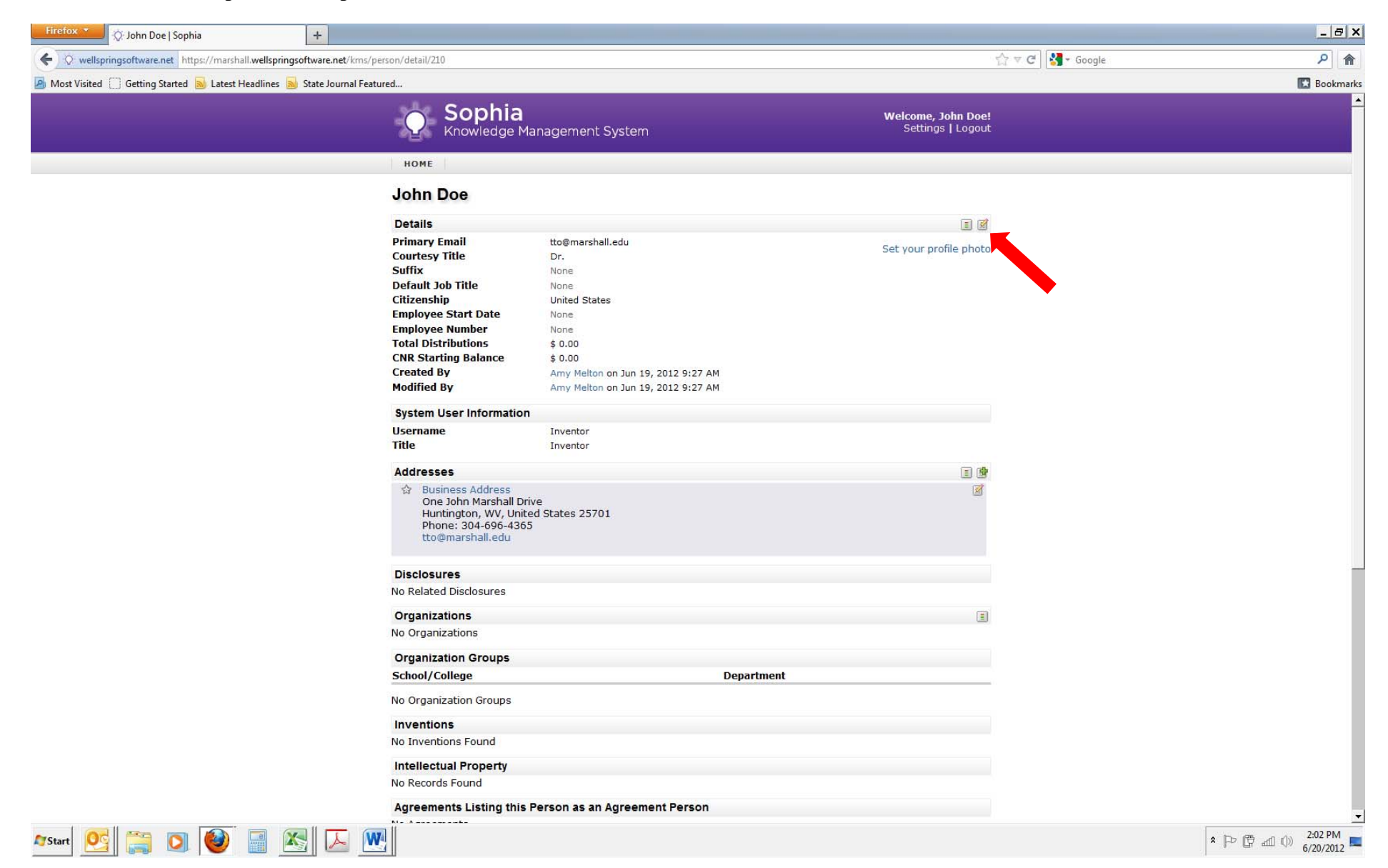

Enter your new password and confirm the password, then click Continue.

| Firefox 🔪 🔅 Edit John Doe   Sophia                    | +                                                                                                    |                                             |          |                                        | _ <del>_</del> <del>_</del> <del>Z</del> × |
|-------------------------------------------------------|----------------------------------------------------------------------------------------------------|---------------------------------------------|----------|----------------------------------------|--------------------------------------------|
| wellspringsoftware.net https://marshall.wellspring    | software.net/kms/person/form/210/                                                                                                    |                                             |          | 🖧 🔻 🕑 🚺 - Google                       | ٩ م                                        |
| 🧕 Most Visited 📋 Getting Started 🔊 Latest Headlines 🧕 | State Journal Featured                                                                                                    |                                             |          |                                        | 🔣 Bookmarks                                |
|                                                       | Sophia<br>Knowledge                                                                                                    | Management System                           | w        | elcome, John Doe!<br>Settings   Logout |                                            |
|                                                       | НОМЕ                                                                                                    |                                             |          |                                        |                                            |
|                                                       | Edit John Doe<br>Editing John Doe<br>* indicates a required fiel<br>Primary Email<br>Courtesy Title<br>First Name*<br>Middle Name<br>Last Name*<br>Suffix | d<br>tto@marshall.edu<br>Dr.<br>John<br>Doe | <u> </u> |                                        |                                            |
|                                                       | Username<br>Password<br>Confirm Password                                                                                                    | System User Information                     |          |                                        |                                            |
|                                                       |                                                                                                    |                                             |          |                                        |                                            |
|                                                       |                                                                                                    |                                             |          |                                        |                                            |

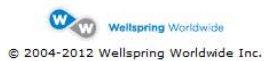

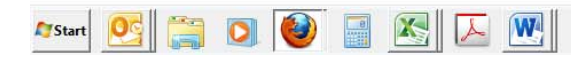

\* [P (T all ()) 2:03 PM 6/20/2012

Once your password has been changed, you will be returned to your profile. Please check your contact information. If any changes need to be made click the Pencil and Paper icon to update. Click Home at the top left to return to your homepage.

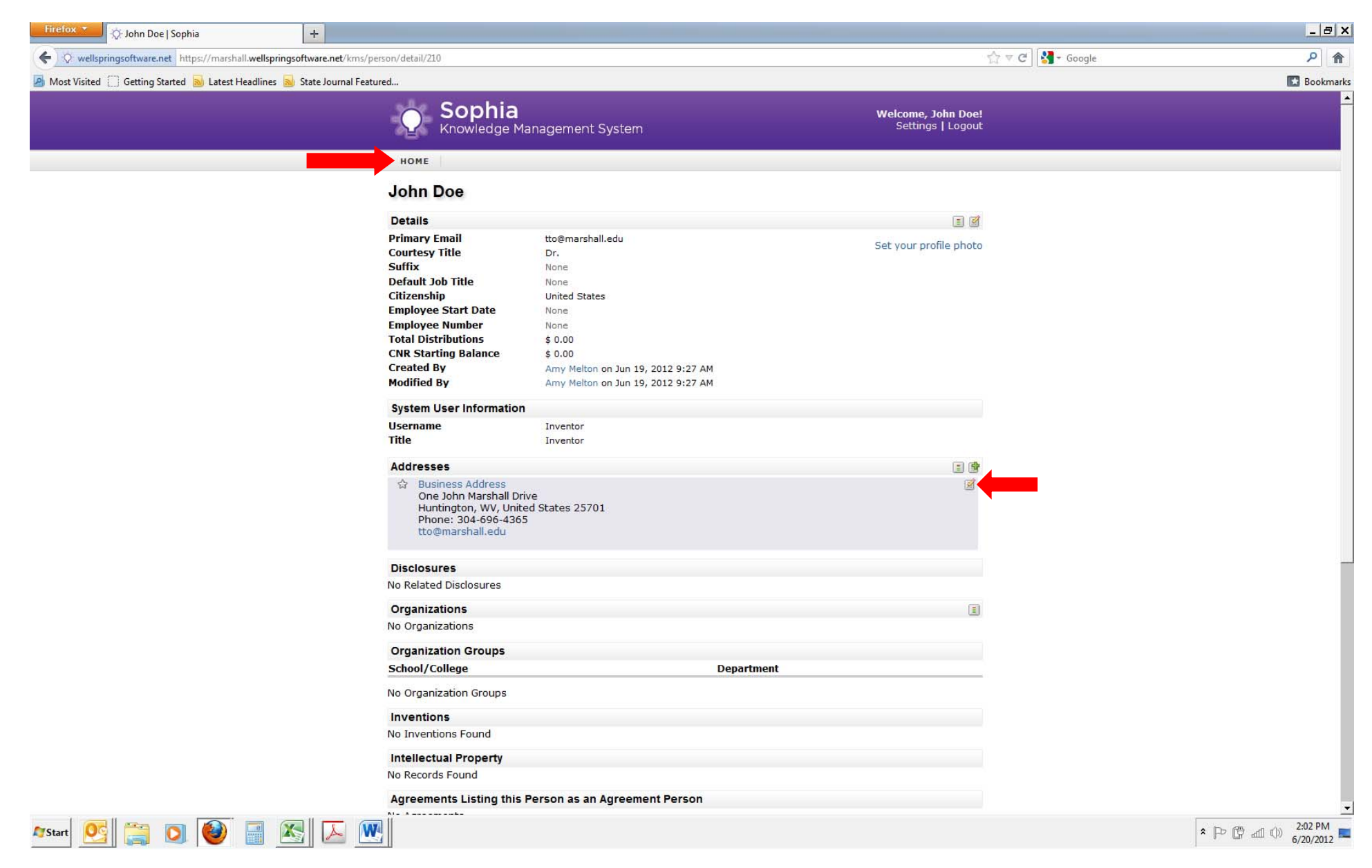

To create a new invention disclosure, start on your homepage. Click New Disclosure under the Tasks panel.

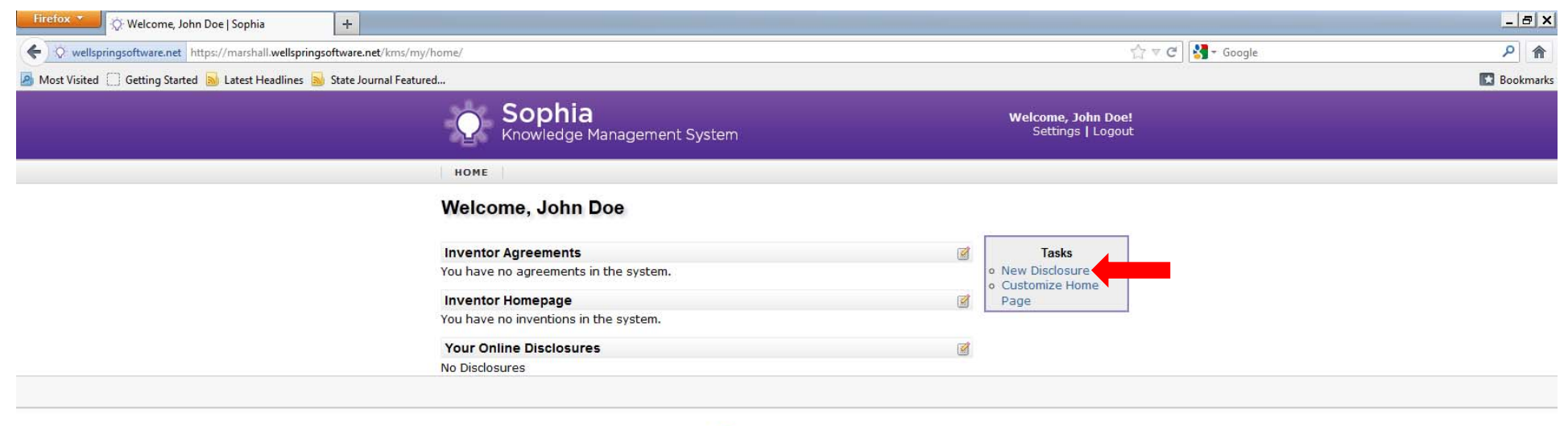

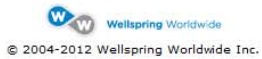

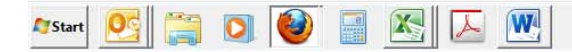

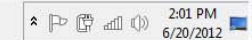

As you answer the questions throughout the disclosure, be sure to click Next Step, located at the bottom of the page, if you will need to come back to complete the disclosure at a later date. The information will be saved and you can log back in to finish the disclosure. Contact the TTO with any questions regarding the disclosure.

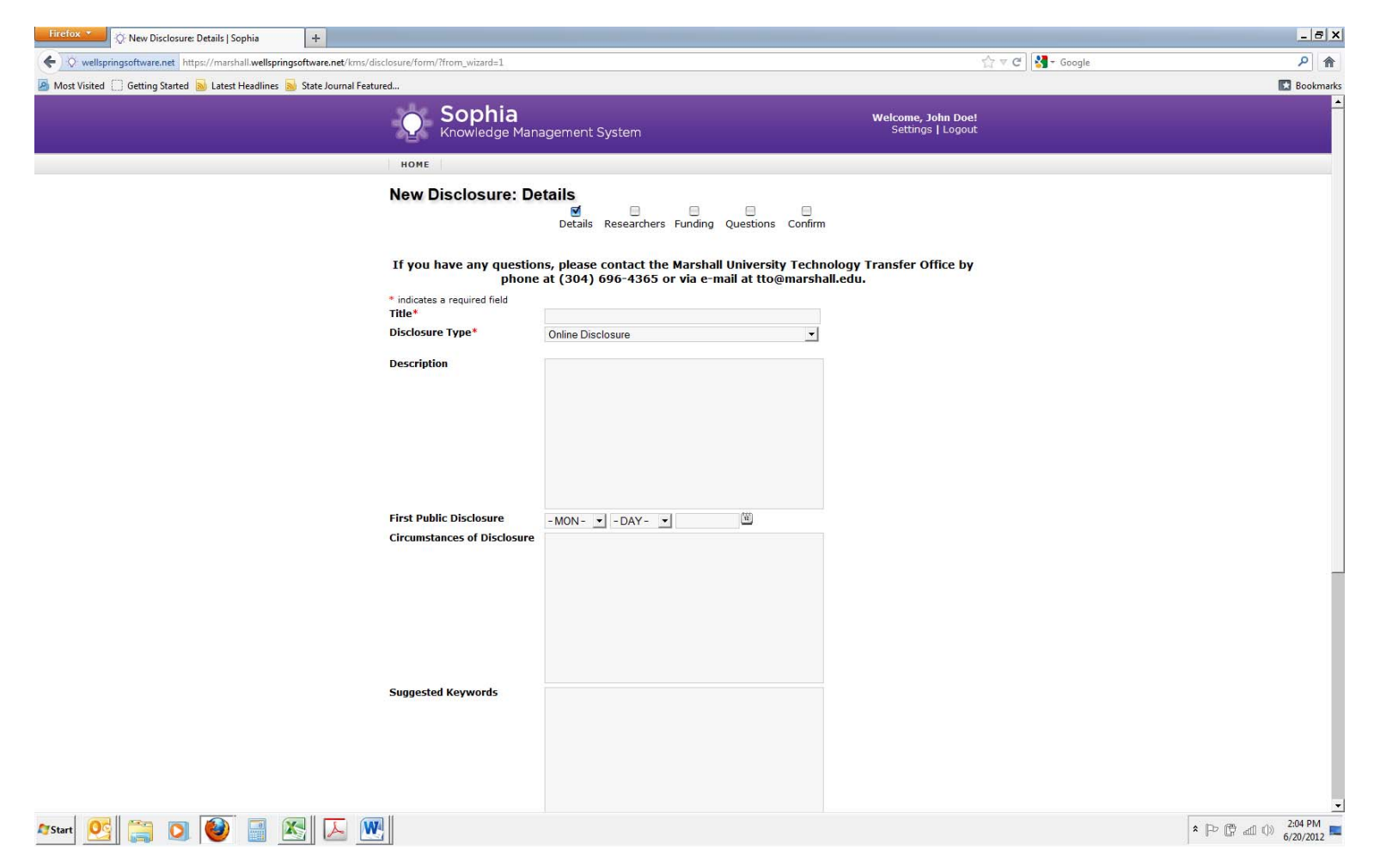

[Please Note: First Public Disclosure refers to the date of any presentation (written and/or oral, including poster presentation, PowerPoint presentation, oral explanation) or publication for individuals who are not University employees or who are not subject to a Confidential Disclosure Agreement. This online disclosure is not considered a public disclosure as it is part of the intellectual property protection procedures of the University. Likewise, any federal or state grant application that includes confidential information is not considered a public disclosure. (Please do, however, mark such applications Confidential to alert the agency. Be careful of abstract information submitted as some agencies will post such abstracts publicly online.) Any public disclosure voids foreign patent protection rights immediately. In the U.S., the public disclosure begins a one year bar date for applying for patent application.]

Please attach any pertinent documentation relating to your invention, i.e. lab results and related images, public disclosure materials, white papers, journal manuscripts, etc., if available. Click Browse to locate the file for uploading, then click Attach File to upload. Once all files are attached, click Next Step.

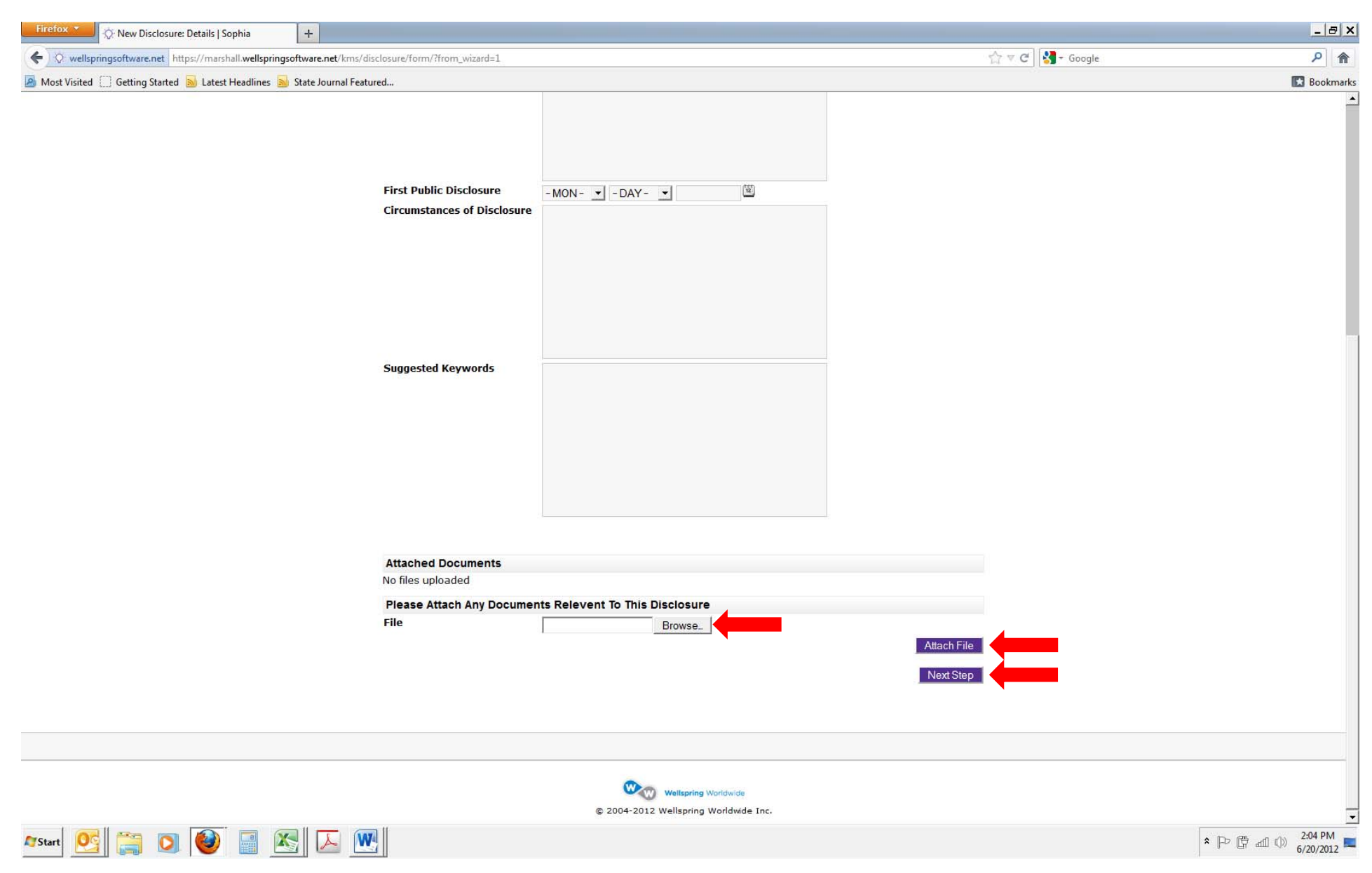

At this stage of the disclosure, please list any additional co-inventors by entering the pertinent information and clicking Add to List. Indicate who the lead inventor is, and mark the % contribution for each inventor. Once all co-inventors have been entered, please click Next Step.

| Firefox Y Q: Edit Disclosure D2012-0006: Researchers +                                     |                                                                                          |                                                        |                                                                    |                                                   |                                         |            | ×          |
|--------------------------------------------------------------------------------------------|------------------------------------------------------------------------------------------|--------------------------------------------------------|--------------------------------------------------------------------|---------------------------------------------------|-----------------------------------------|------------|------------|
| ( wellspringsoftware.net https://marshall.wellspringsoftware.net/kms/disclosure/persor     | n/16/?from_wizard=1                                                                      |                                                        |                                                                    |                                                   |                                         | 🛃 - Google | ۹ م        |
| 🙆 Most Visited 📋 Getting Started <u>م</u> Latest Headlines <u>م</u> State Journal Featured |                                                                                          |                                                        |                                                                    |                                                   |                                         |            | 🔣 Bookmark |
| Q                                                                                          | Sophia<br>Knowledge Management Sy                                                        | ystem                                                  |                                                                    | <b>Welco</b><br>Se                                | <b>me, John Doe!</b><br>ttings   Logout |            |            |
| номе                                                                                       | 1                                                                                        |                                                        |                                                                    |                                                   |                                         |            |            |
| Edit C<br>If you                                                                           | Disclosure D2012-0006:<br>Details F<br>have any questions, please o<br>phone at (304) 69 | Researce<br>Researchers<br>Contact the I<br>96-4365 or | Hers<br>Funding Questions<br>Marshall Univers<br>Via e-mail at tto | Confirm<br>ty Technology Transf<br>@marshall.edu. | er Office by                            |            |            |
| Resear                                                                                     | Virms/disclosure/person/16/?from_wizard=1<br>nal Featured                                |                                                        |                                                                    |                                                   |                                         |            |            |
| * indicat<br>First Nar<br>Middle N<br>Last Nar                                             | es a required field me* lame ne*                                                         |                                                        |                                                                    |                                                   |                                         |            |            |
| Organiz<br>Please pr<br>E-Mail A                                                           | ation<br>ovide a valid e-mail address.<br>ddress*                                        |                                                        |                                                                    |                                                   |                                         |            |            |
|                                                                                            |                                                                                          |                                                        |                                                                    |                                                   | Add to List                             | -          |            |
| Resear                                                                                     | cher List                                                                                |                                                        |                                                                    |                                                   |                                         |            |            |
| Lead                                                                                       | % Contribution                                                                           | Name                                                   | Organization                                                       | E-Mail                                            | *                                       |            |            |
|                                                                                            | 100.00 98 5                                                                              | John Doe                                               | NUTE                                                               | coena shaneud                                     | Next Step                               | -          |            |
|                                                                                            |                                                                                          |                                                        |                                                                    |                                                   |                                         |            |            |

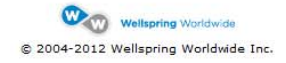

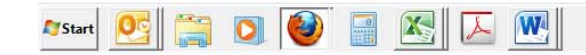

\* P C all ()) 2:05 PM

At this stage of the disclosure process, please list any sponsors of your invention, including any funds approved specifically to create your invention. This step ensures appropriate disclosure to the Sponsor by the TTO. If only internal Marshall/MURC funds were used, please note this by clicking the box that indicates "This disclosure used no external funding." Once completed, click Next Step.

| Firefox *                                                             |                                                                                        |                                                                                                    |                                                                                                    | _ <u>-</u> 8 ×                        |
|-----------------------------------------------------------------------|----------------------------------------------------------------------------------------|----------------------------------------------------------------------------------------------------|----------------------------------------------------------------------------------------------------|---------------------------------------|
| ( wellspringsoftware.net https://marshall.wellspringsoftware.net/km   | ns/disclosure/sponsor/16/?from_wizar                                                   | d=1                                                                                                    |                                                                                                    | Google                                |
| 🙆 Most Visited 🦳 Getting Started 🔕 Latest Headlines 📓 State Journal F | Featured                                                                               |                                                                                                    |                                                                                                    | Bookmark                              |
|                                                                       | C Sophia<br>Knowledge                                                                  | Nanagement System                                                                                                    | Welcome, John Doe!<br>Settings   Logout                                                                  |                                       |
|                                                                       | номе                                                                                   |                                                                                                    |                                                                                                    |                                       |
|                                                                       | Edit Disclosure                                                                        | D2012-0006: Funding<br>Ø Ø Ø –<br>Details Researchers Funding Quest                                                                                                    | ons Confirm                                                                                              |                                       |
|                                                                       | If you have any que<br>ph<br>If the research was a<br>research contract fu             | stions, please contact the Marshall Univ<br>ione at (304) 696-4365 or via e-mail at<br>developed with any grant (federal agenc<br>rds, or other sponsor's funds, please lis | ersity Technology Transfer Office by<br>tto@marshall.edu.<br>ies, foundations, etc.), industry<br>below. |                                       |
|                                                                       | Sponsor Information                                                                    | ing of other sponsor s funds, prease is                                                                                                    |                                                                                                    |                                       |
|                                                                       | <ul> <li>indicates a required fiel</li> <li>Sponsor Name*</li> <li>Country*</li> </ul> | d, if no external funding was used, check the box                                                                                                    | velow.                                                                                                   |                                       |
|                                                                       | Contract Number                                                                        | Please include any contact information for the s<br>e.g. Contact name, phone number, e-mail addr                                                                            | ponsor.<br>255.                                                                                          |                                       |
|                                                                       |                                                                                        |                                                                                                    |                                                                                                    |                                       |
|                                                                       |                                                                                        |                                                                                                    | Add to List                                                                                              |                                       |
|                                                                       | Sponsor List                                                                           |                                                                                                    |                                                                                                    |                                       |
|                                                                       | Add Sp                                                                                 | OONSORS BY ENTERIN<br>no external funding                                                                                                    | g Data Above                                                                                             |                                       |
|                                                                       |                                                                                        |                                                                                                    |                                                                                                    |                                       |
|                                                                       |                                                                                        | Wellspring Worldwide                                                                                                    |                                                                                                    |                                       |
| Arstart 📴 🚞 💽 😻 📓 📐                                                   |                                                                                        |                                                                                                    |                                                                                                    | ▲ [P> [m] dīl ①) 2:05 PM<br>6/20/2012 |

This next stage includes questions regarding the specifics about the invention's creation, commercial potential, documentation, resources used in its creation, and any additional files you wish to disclose, i.e. scanned images of your lab notebook. The next several pages of this manual will appear on a single computer screen.

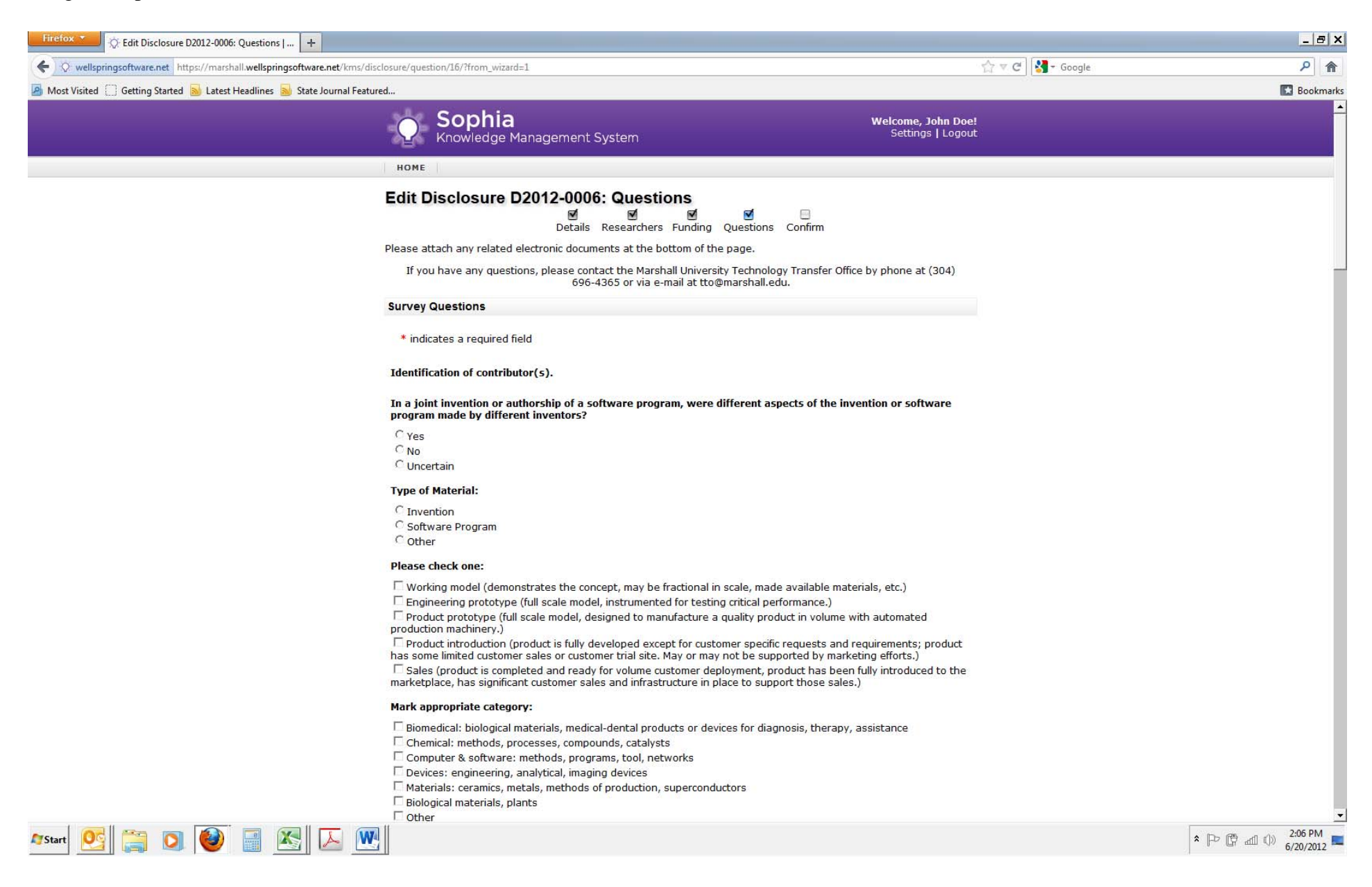

| Firefox Y Edit Disclosure D2012-0006: Questions   +                         |                                                                                                    |                    | _ @ ×         |
|-----------------------------------------------------------------------------|----------------------------------------------------------------------------------------------------|--------------------|---------------|
| wellspringsoftware.net https://marshall.wellspringsoftware.net/kms/disc     | osure/question/16/?from_wizard=1                                                                                                    | 🏠 ⊽ C 🖁 😽 - Google | ۶ م           |
| 🧟 Most Visited 📋 Getting Started 😹 Latest Headlines 😹 State Journal Feature | d                                                                                                    |                    | Bookmarks     |
|                                                                             | Date when you first conceived the invention or software program:                                                                                                    |                    |               |
|                                                                             | -MON- 🔽 -DAY- 💌                                                                                                    |                    |               |
|                                                                             | Do you have record of the invnetion's or software program's conception – a sketch, report, laboratory notel<br>entry, or the like – which describes your invention or software program? | ook                |               |
|                                                                             | CYes                                                                                                    |                    |               |
|                                                                             | CNO                                                                                                    |                    |               |
|                                                                             | Can it be independently corroborated?                                                                                                    |                    |               |
|                                                                             | C Yes                                                                                                    |                    |               |
|                                                                             |                                                                                                    |                    |               |
|                                                                             | Date when you actually reduced the invention or software program to practice, if this has been done:                                                                                    |                    |               |
|                                                                             |                                                                                                    |                    |               |
|                                                                             | Potential commercial applications of the invention or software program/potential licensees.                                                                                             |                    |               |
|                                                                             | What do you see as the commercial use of your invention?                                                                                                    |                    |               |
|                                                                             |                                                                                                    |                    |               |
|                                                                             |                                                                                                    |                    |               |
|                                                                             |                                                                                                    |                    |               |
|                                                                             |                                                                                                    |                    |               |
|                                                                             |                                                                                                    |                    |               |
|                                                                             |                                                                                                    |                    |               |
|                                                                             |                                                                                                    |                    |               |
|                                                                             | Are there current plans to use your idea commercially?                                                                                                    |                    |               |
|                                                                             | C Voc                                                                                                    |                    |               |
|                                                                             | CNo                                                                                                    |                    |               |
|                                                                             | Have you been contacted by any party regarding the licensing of your invention or software program?                                                                                     |                    |               |
|                                                                             | CYes                                                                                                    |                    |               |
|                                                                             | CNo                                                                                                    |                    |               |
|                                                                             | Are you aware of any companies in the field that may be interested in your invention or software program;                                                                               | and                |               |
|                                                                             | wny? It so provide names, addresses, emails and contact person if known.                                                                                                    |                    |               |
|                                                                             |                                                                                                    |                    |               |
|                                                                             |                                                                                                    |                    |               |
|                                                                             |                                                                                                    |                    |               |
|                                                                             |                                                                                                    |                    |               |
|                                                                             |                                                                                                    |                    | 115           |
|                                                                             |                                                                                                    |                    | ▲ Do @3:56 PM |
| <u>- start</u> 🔛 🔛 👹 🔛 🗠 🛄                                                  |                                                                                                    |                    | 6/20/2012     |

| Firefox C Edit Disclosure D2012-0006: Questions   +                    |                                                                                                    |                  | _ 8 ×                               |
|------------------------------------------------------------------------|----------------------------------------------------------------------------------------------------|------------------|-------------------------------------|
| wellspringsoftware.net https://marshall.wellspringsoftware.net/kms     | disclosure/question/16/?from_wizard=1                                                                                                    | 🟫 🔻 🗷 🚼 र Google | ۶ م                                 |
| 🦲 Most Visited 📋 Getting Started 😹 Latest Headlines 😹 State Journal Fe | stured                                                                                                    |                  | 🔀 Bookmarks                         |
|                                                                        | Impediments - what do you see as the greatest impediments to the commercial adoption of your inv                                                                                                  | vention?         | _                                   |
|                                                                        | Due Diligence - is further development of you invention or software program now in progress? Sch<br>Dependent on commercial or federal sponsorship? Please explain.                               | eduled?          |                                     |
|                                                                        | Are there any plans to publish or otherwise disseminate any aspect of this invention in the future?<br>C Yes<br>C No<br>For each item below, please identify by source, name and amount:<br>Funds |                  |                                     |
|                                                                        | Space (room no.)<br>Facilities<br>Personnel (include staff, GA's, student assts, etc.)<br>Reassigned Time                                                                                         |                  |                                     |
| 🍂 Start 💽 🚞 💽 😻 📰 🔣 🔎                                                  | University Matching                                                                                                    |                  | * PP 学 間 曲 (1) 3:57 PM<br>6/20/2012 |

Once all items on this screen are completed, please click Next.

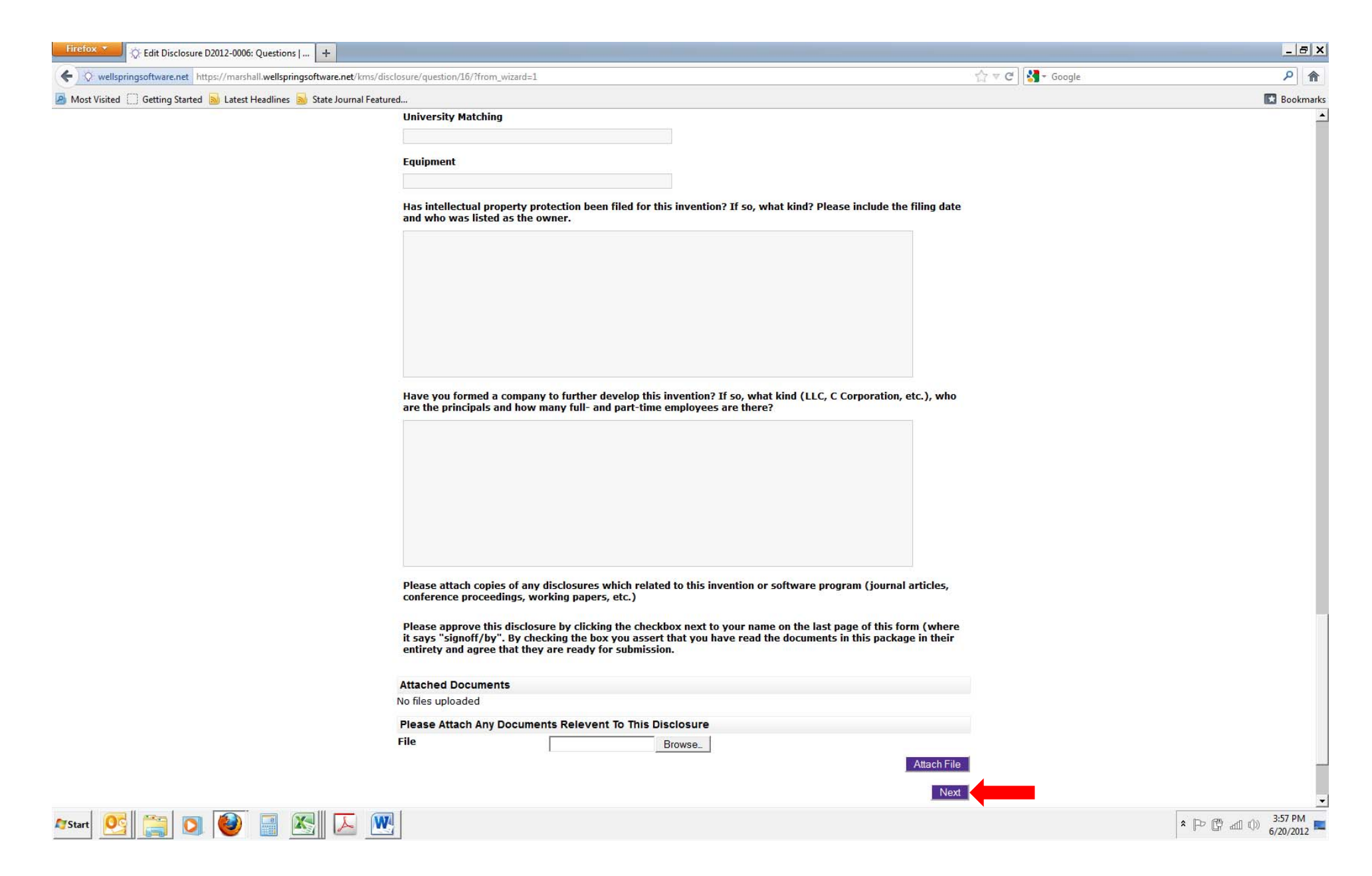

This is the final stage of the invention disclosure process. After reviewing your disclosure, please be sure to click the box indicated below to sign off on the submission *before* clicking the Submit For Approval button.

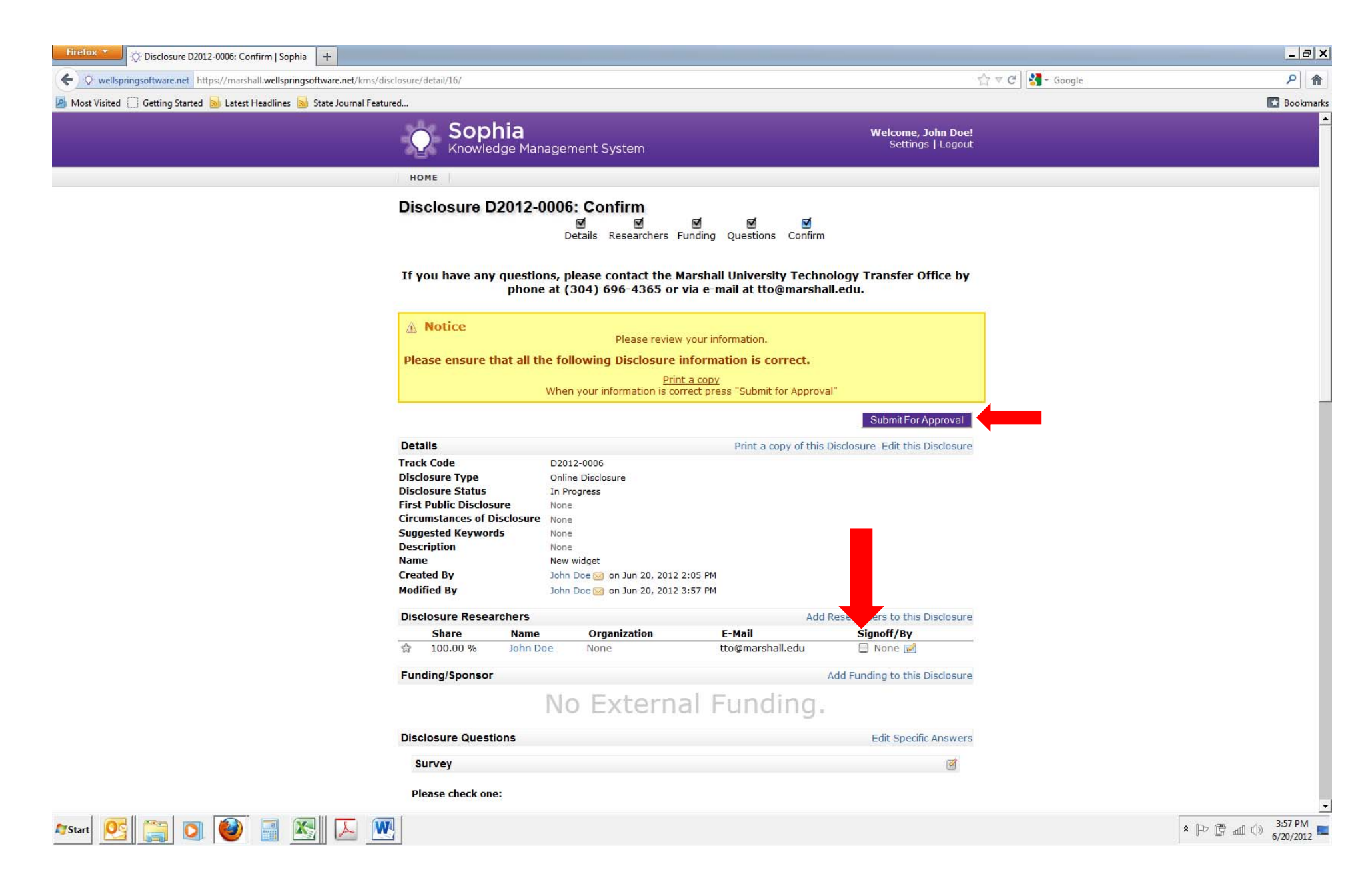

Once you submit the disclosure you will be taken to your homepage, where the new disclosure now appears. The TTO will contact any co-inventors to alert them to the disclosure and request their review and signoff prior to reviewing the disclosure. Once all inventors have reviewed and signed off, the TTO will review the disclosure, contact all inventors with any questions and will alert you to progress, including a decision by the Council on Research and Commercialization, a provisional patent filing, etc. All updates regarding your invention will be posted to Sophia.

**Note:** If you have not yet submitted the disclosure and need to continue completing the process, you will see the disclosure listed as still being In Progress (see example below). You can click on the disclosure to complete the process at any time.

|                                                                                                    |                                                                       |                       |             |        |   | A                                       |             |
|----------------------------------------------------------------------------------------------------|-----------------------------------------------------------------------|-----------------------|-------------|--------|---|-----------------------------------------|-------------|
| wellspringsoftware.net https://marshall.wellspringsoftware.net https://marshall.w | V wellspringsoftware.net https://marshall.wellspringsoftware.net/kms/ |                       |             |        |   | S2 ▼ C Soogle                           | 月合          |
| 🕽 Most Visited 📋 Getting Started 📓 Latest Headlines 嵐 Stat                                                                                                    | e Journal Featured                                                    |                       |             |        |   |                                         | 🔣 Bookmarks |
|                                                                                                    |                                                                       | phia<br>wledge Manage | ment System |        |   | Welcome, John Doe!<br>Settings   Logout |             |
|                                                                                                    | HOME                                                                  |                       |             |        |   |                                         |             |
|                                                                                                    | Welcome,                                                              | John Doe              |             |        |   |                                         |             |
|                                                                                                    | Inventor Agre                                                         | ements                |             |        | Ø | Tasks                                   |             |
|                                                                                                    | You have no ag                                                        | reements in the sys   | stem.       |        |   | New Disclosure     Customize Home       |             |
|                                                                                                    | Inventor Hom                                                          | epage                 |             |        | 1 | Page                                    |             |
|                                                                                                    | You have no inv                                                       | rentions in the syste | em.         |        |   |                                         |             |
|                                                                                                    | Your Online E                                                         | )isclosures           |             |        | 1 |                                         |             |
|                                                                                                    |                                                                       | Name                  | Create Date | Status |   |                                         |             |
|                                                                                                    | No.                                                                   | Hame                  |             |        |   |                                         |             |

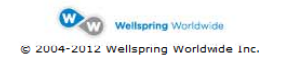

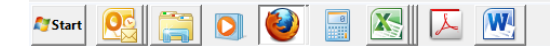

As a reminder, please contact the TTO at <u>tto@marshall.edu</u> or (304) 696-4365 for assistance. Thank you for completing the invention disclosure process and fulfilling your obligation to disclose your inventions to Marshall University Research Corporation, which is working on behalf of Marshall University and its affiliated centers and institutes.

Please be sure to contact the TTO for assistance with any non-disclosure agreements, material transfer agreements, corporate sponsored research agreements, or Small Business Innovation Research (SBIR) and Small Business Technology Transfer (STTR) program submissions.

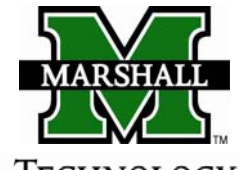

TECHNOLOGY TRANSFER OFFICE

401 11<sup>th</sup> Street, Suite 1300 Huntington, WV 25701 304.696.4365 <u>tto@marshall.edu</u> <u>www.marshall.edu/tto</u>